Министерство образования и науки Российской Федерации ФЕДЕРАЛЬНОЕ ГОСУДАРСТВЕННОЕ БЮДЖЕТНОЕ ОБРАЗОВАТЕЛЬНОЕ УЧРЕЖДЕНИЕ ВЫСШЕГО ОБРАЗОВАНИЯ «САРАТОВСКИЙ НАЦИОНАЛЬНЫЙ ИССЛЕДОВАТЕЛЬСКИЙ ГОСУДАРСТВЕННЫЙ УНИВЕРСИТЕТ ИМЕНИ Н.Г.ЧЕРНЫШЕВСКОГО»

Кафедра дискретной математики и информационных технологий

Разработка сетевого приложения с помощью кроссплатформенного инструментария Qt

# АВТОРЕФЕРАТ БАКАЛАВРСКОЙ РАБОТЫ

студента 5 курса 521 группы

направления 09.03.01 «Информатика и вычислительная техника»

факультета компьютерных наук и информационных технологий

Исаева Дмитрия Львовича

Научный руководитель

к. ф.-м.н., доцент

подпись, дата

А.Д. Панферов

Зав. кафедрой

<u>к. ф.-м.н., доцент</u>

подпись, дата

Л.Б. Тяпаев

Саратов 2016 г.

# СОДЕРЖАНИЕ

| СОДЕРЖАНИЕ                               | . 2 |
|------------------------------------------|-----|
| ВВЕДЕНИЕ                                 | . 3 |
| 1 Реализация проекта                     | .4  |
| 1.1 Создание проекта                     | .4  |
| 1.2 Создание окна                        | .4  |
| 1.3 Реализация передачи сообщений        | . 5 |
| 1.4 Реализация передачи файла            | . 6 |
| 2 Демонстрация проекта                   | .7  |
| 2.1 Главное окно                         | .7  |
| 2.2 Окно настройки и окно отправки файла | . 8 |
| 2.3 Тестирование работы сетевой части    | .9  |
| ЗАКЛЮЧЕНИЕ                               | 11  |

#### введение

Сегодня практически невозможно представить себе приложение без возможности использования сетевой среды и взаимодействия с модулями или данными через сетевые интерфейсы.

В данном реферате кратко рассматривается построение сетевого приложения и принцип его работы. Во второй части реферата изложена демонстрация работы приложения.

В дипломной работе была поставлена задача изучить возможности практической реализации сетевых обменов в разрабатываемых прикладных программах. В качестве простейшей модели такого сетевого обмена мною рассматривались текстовый чат и обмен файлами.

Для реализации программ с указанными модельными функциями был выбран язык программирования C++. Поскольку сами процедуры организации сетевого обмена достаточно трудоёмки, было решено воспользоваться существующими библиотечными решениями.

В качестве универсального инструмента была выбрана хорошо зарекомендовавшая себя кроссплатформенная библиотека Qt. Она уменьшает объем работы программистам, пишущим на C++ приложения для Windows, Linux и других OC. Базовые функции сетевого обмена были реализованы с помощью библиотеки QtNetwork. Графический интерфейс разработанных программ строился с помощью редактора форм QtDesigner. В качестве среды разработки использовался встроенный IDE QtCreator с компилятором MinGW 5.5.0 на языке C++.

3

### 1 Реализация проекта

### 1.1 Создание проекта

Создание любого приложения начинается с его проектировки. Для создается проект OtCreator. В Оt проект разработки приложения. В привязывается к файлу .pro. Файлы проекта содержат всю необходимую информацию для того, чтобы qmake собрал приложение, библиотеку или подключаемый модуль (plugin). Ресурсы, используемые приложением, определяются в основном с помощью последовательностей объявлений, но, кроме того, поддержка простой программной структуры позволяет вам описывать различные процессы компоновки для различных платформ и сред.

### 1.2 Создание окна

Для проектировки и создания окна использовался инструмент QtDesigner. Qt Designer - инструмент для проектирования и создания графических пользовательских интерфейсов (GUI) из компонентов Qt. Имеет возможности создавать и настраивать виджеты или диалоги. Общий вид интструмента QtDesigner отображен на рисунке 1.

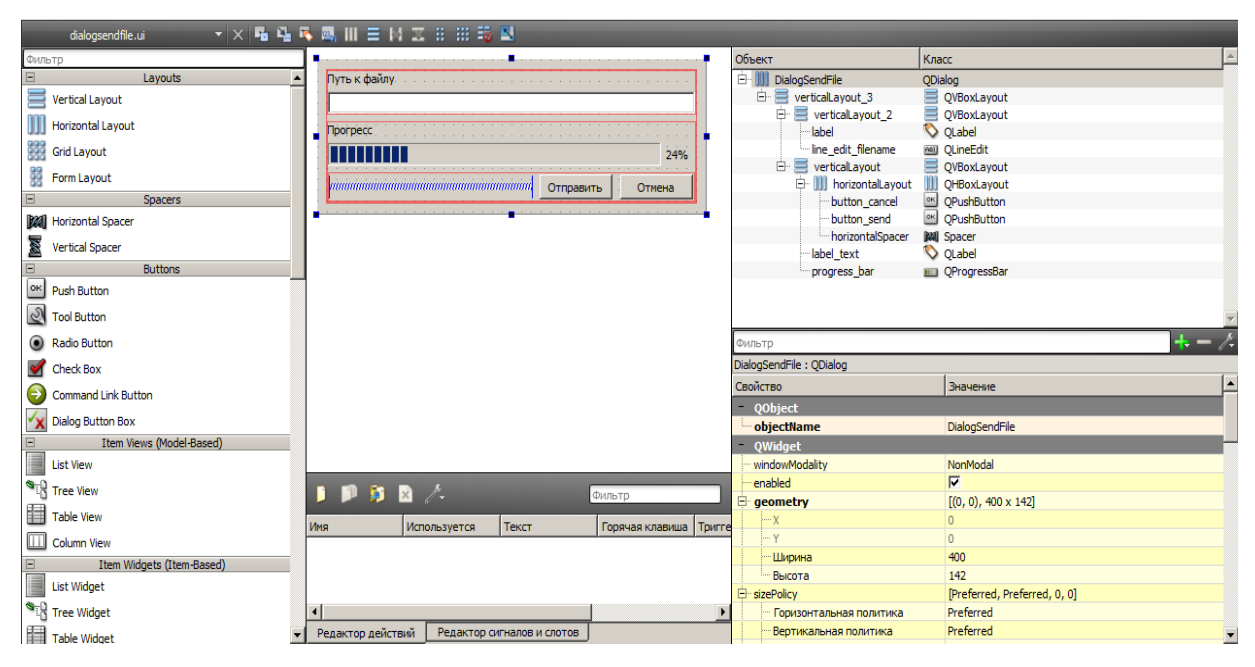

Рисунок 1 – Общий вид инструмента QtDesigner

Как видно из рисунка 1 слева находится список виджетов, которые можно

использовать в нашем приложении. Чтобы добавить виджет достаточно перетащить его мышью на наше «рабочее поле», в котором отображается будущее окно или диалог приложения. Справа находится список уже добавленных виджетов, которые, как видно из рисунка 1, группируются слоями (например QVBoxLayout). Ниже находится настройка виджета, в котором можно настроить множество параметров виджета, такие как размер, позиция, шрифт и многое другое.

После того проектировки окна, каждый виджет программируется вручную. Для программирования взаимодействия виджетов между собой используются сигналы и слоты. Сигналы и слоты это специальная система взаимодействий между виджетами Qt. Сигнал вырабатывается когда происходит определенное событие. Слот это функция, которая вызывается в ответ на определенный сигнал. Виджеты Qt имеют много предопределенных сигналов и слотов, но мы всегда можем сделать дочерний класс и добавить наши сигналы и слоты в нем.

#### 1.3 Реализация передачи сообщений

В нашем приложении чат является общим для всех пользователей. Конкретнее говоря, мы принимаем все сообщения пользователей и показываем их в QTextEdit виджете, т.е. окне чата.

Чтобы реализовать такой чат, удобнее всего использовать UDP – протокол, нежели TCP, так как UDP работает быстрее и нам не требуется надежная доставка пакета.

При отправлении сообщения создается дейтаграмма UDP, в которой содержится тип сообщения (в данном случае «простое сообщение»), имя пользователя, отправившего сообщения, и само сообщение. Дейтаграмма отправляется по широковещательному адресу (255.255.255.255) по конкретному порту, установленному в настройках приложения. Пользователь, получивший дейтаграмму, обратно «разбирает» ее на части – тип сообщения, имя отправителя и сообщение. Когда видно что тип сообщения является «обычное

сообщение», то выводится в окно чата имя пользователя и сообщение.

В нашем приложении существуют разные типы сообщений. Для отображения списка пользователей сети, используется тип сообщения «вопрос». Пользователь получивший такое сообщение отправляет обратно сообщение «ответ». Соответственно тот кто получил «ответ», отображает в списке того кто отправил «ответ».

Также в приложении есть тип сообщения «оповещение», которые отправляется при включении приложения и выключении, тем самым уведомляя других участников чата о статусе.

#### 1.4 Реализация передачи файла

Для реализации передачи файла используется TCP-протокол, так как надежность в этом деле главное. Он обеспечивает гарантированную доставку с установлением соединений в виде байтовых потоков. Для передачи данных TCP реализует модель клиент-сервер.

При передаче файла, пользователь, отправляющий файл, становится сервером и отправляет дейтаграмму пользователю, которому собирается передавать файл. Дейтаграмма сообщает получавшему ип-адрес отправителя, по которому получающий подключается к серверу для подключения файла.

Так как файл может оказаться размером больше чем это позволяет сокет, то файл передается циклично частями.

6

### 2 Демонстрация проекта

### 2.1 Главное окно

Главное окно представляется двумя полями для текста, одно из которых (верхнее) служит для чтения чата, второе (нижнее) для ввода текста в чат. Слева отображается список доступных пользователей. Также ниже списка пользователей имеется кнопка «Передать файл», которая служит для передачи файла.

Для отправки сообщение в чат используется нижнее поле для ввода. Чтобы отправить сообщение, можно нажать клавишу «Enter» либо нажать на кнопку «Отправить» в самом приложении. Кнопки слева от поля ввода являются вспомогательными кнопками. Кнопка «Копировать» копирует набираемый текст в буфер обмена, кнопка «Очистить» очищает поле ввода. На рисунке 2 показано главное окно приложения.

| left MyChat                            |                   |       |
|----------------------------------------|-------------------|-------|
| Действия О программе                   |                   |       |
| Пользователи                           |                   |       |
| Обновить                               | Дмитрий подключен |       |
| Дмитрий-192.168.<br>virtual-192.168.1. |                   |       |
|                                        |                   |       |
|                                        |                   |       |
| Передать файл                          |                   |       |
|                                        |                   |       |
|                                        |                   |       |
|                                        | Очистить          |       |
|                                        | Отпр              | авить |
|                                        |                   | 11    |

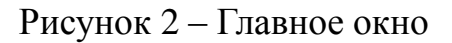

### 2.2 Окно настройки и окно отправки файла

В окне настройки можно изменить параметры приложения, такие как ипадрес, имя пользователя и порты. Окно представляет из себя набор из линий редактирования текста и кнопок «Отмена» и «Ок». После нажатия клавиши «Ок» параметры считываются с линий редактирования и заносятся в файл настройки приложения(config.ini) и окно закрывается. Общий вид окна настройки показан на рисунке 3.

| 🙆 Настро            | ойки <u>? х</u>      |
|---------------------|----------------------|
| IP-адрес            | 192.168.1.11         |
| Порт                | 16925                |
| Имя                 | Дмитрий              |
| 🗌 Расши             | ренные настройки ТСР |
| <sup>-Расшире</sup> | енные настройки ТСР  |
| Порт се             | ервера 16930         |
| Порт по             | олучателя 16930      |
|                     |                      |
|                     | ОК Отмена            |

Рисунок 3 – Окно настройки

Чтобы открыть окно передачи файла, необходимо выделить пользователя в списке, и тогда активируется кнопка «Передать файла». После нажатия кнопки откроется окно передачи файла.

Окно передачи файла представляет собой линию редактирования и прогресс-бара. В линию редактирования необходимо ввести полное имя передаваемого файла. Если файл, введённый в линии редактирования, существует то приложение начнет передачу файла и активируется прогресс-бар, который будет показывать состояние передачи файла. В противном случае, приложение сообщит о несуществующем файле. Общий вид окна показан на рисунке 4.

| lialog       | <u>? x</u>       |
|--------------|------------------|
| Путь к файлу |                  |
|              |                  |
| Прогресс     |                  |
|              | 0%               |
|              | Отправить Отмена |

Рисунок 4 – Окно передачи файла

## 2.3 Тестирование работы сетевой части

Тестирование работы сетевой части проводилось с помощью программы Virtual Box. С помощью Virtual Box мною была создана виртуальная машина с виртуальным сетевым адаптером. На рисунке 5 показан чат с сообщениями обоих сторон.

| ействия О программе                                                                               |                                                                                             |            |         |
|---------------------------------------------------------------------------------------------------|---------------------------------------------------------------------------------------------|------------|---------|
|                                                                                                   |                                                                                             |            |         |
| Пользователи                                                                                      |                                                                                             |            |         |
| Обновить Дм                                                                                       | итрий подключен<br>ual отключен                                                             |            |         |
| Дмитрий-192.168.<br>virtual-192.168.1.5 Дм                                                        | ual подключен<br>итрий                                                                      |            |         |
| 123<br>virt                                                                                       | is<br>ual                                                                                   |            |         |
| 123                                                                                               | 001                                                                                         |            |         |
|                                                                                                   |                                                                                             |            |         |
|                                                                                                   |                                                                                             |            |         |
|                                                                                                   |                                                                                             |            |         |
|                                                                                                   |                                                                                             |            |         |
| Передать файл Кол                                                                                 | ировать                                                                                     |            |         |
|                                                                                                   |                                                                                             |            |         |
| 04                                                                                                | ИСТИТЬ                                                                                      |            |         |
|                                                                                                   |                                                                                             | Отправить  |         |
|                                                                                                   |                                                                                             | 1          |         |
| test [Paбotaet] - Oracle VI                                                                       | 1 VirtualBox                                                                                | ///        | . (0) : |
| ашина Вид Устройства Сп                                                                           | равка                                                                                       |            |         |
|                                                                                                   |                                                                                             |            | ł       |
| MyChat                                                                                            |                                                                                             |            |         |
| Действия О програм                                                                                | ме                                                                                          |            |         |
|                                                                                                   |                                                                                             |            |         |
| Пользователи                                                                                      |                                                                                             |            |         |
| Пользователи Обновить                                                                             | virtual подключен<br>Ликтрий                                                                |            |         |
| Пользователи<br>Обновить<br>Дмитрий-192.16                                                        | virtual подключен<br>Дмитрий<br>12345<br>virtual                                            |            |         |
| Пользователи<br>Обновить<br>Дмитрий-192.16<br>virtual-192.168.1.                                  | virtual подключен<br>Днитрий<br>12345<br>virtual<br>123456                                  |            |         |
| Пользователи<br>Обновить<br>Дмитрий-192.16<br>virtual-192.168.1.                                  | virtual подключен<br>Дингрий<br>12345<br>virtual<br>123456                                  |            |         |
| Пользователи<br>Обновить<br>Дмитрий-192.16<br>virtual-192.168.1.                                  | virtual подключен<br>Дингрий<br>12345<br>virtual<br>123456                                  |            |         |
| Пользователи<br>Обновить<br>Дмитрий-192.16<br>virtual-192.168.1.                                  | virtual подключен<br>Днят рий<br>12345<br>virtual<br>123456                                 |            |         |
| Пользователи<br>Обновить<br>Дмитрий-192.16<br>virtual-192.168.1.                                  | virtual подключен<br>Днит рий<br>12345<br>virtual<br>123456<br>Копировать                   |            |         |
| Пользователи<br>Обновить<br>Дмитрий-192.16<br>virtual-192.168.1.<br>< +                           | <b>virtual подключен</b><br>Днягрий<br>12345<br>virtual<br>123455<br>Колировать<br>Очистить |            |         |
| Пољзователи<br>Обновить<br>Дмитрий-192.16<br>virtual-192.168.1.<br>( Ш )<br>Передать файл         | Virtual подключен<br>Динтрий<br>12345<br>virtual<br>123456<br>Колировать<br>Фистить         | Отголенить |         |
| Пользователи<br>Обновить<br>Дмитрий-192.16<br>virtual-192.168.1.<br>< <u>ш</u> )<br>Передать файл | уігізаі подключен<br>Динтрий<br>12345<br>123456<br>123456<br>Копировать<br>Фенстить         | Оттравить  |         |
| Пољзователи<br>Обновить<br>Дмитрий-192.16<br>virtual-192.168.1.<br>( ш )<br>Передать файл         | уітізаі подключен<br>Динтрий<br>12345<br>123456<br>І 23456<br>Копировать<br>Фчистить        | Отправить  |         |
| Пољзователи<br>Обновить<br>Дмитрий-192.16<br>virtual-192.168.1.<br>()<br>Передать файл<br>v0.2    | унтыа подключен<br>Динтрий<br>123456<br>123456<br>Копировать<br>Очистить                    | Отправить  |         |

Рисунок 5 – Чат с виртуальной машиной

На рисунке 6 показана передача файла.

| MyChat<br>иствия Опрограмме                                                                                                    | _                                                                                              |                    |           |
|----------------------------------------------------------------------------------------------------|------------------------------------------------------------------------------------------------|--------------------|-----------|
| Пользователи                                                                                                    |                                                                                                |                    |           |
| Обновить И<br>Дмитрий-192.168.                                                                                                    | Цмитрий подключен<br>irtual отключен<br>irtual подключен<br>Iuwzneŭ                            |                    |           |
| virtual-192, 168, 1 Dialo                                                                                                    | дмитрии<br>9                                                                                   | ?                  | ×         |
| Путь к (                                                                                                    | файлу                                                                                          |                    |           |
| D:\1.m                                                                                                    | p3                                                                                             |                    |           |
| Прогрес                                                                                                    | c                                                                                              |                    |           |
|                                                                                                    |                                                                                                | 48%                |           |
|                                                                                                    |                                                                                                | Отправить Прервать |           |
|                                                                                                    |                                                                                                |                    |           |
| Передать файл                                                                                                    | опировать                                                                                      |                    |           |
|                                                                                                    | Очистить                                                                                       |                    |           |
|                                                                                                    |                                                                                                |                    | Отправить |
|                                                                                                    |                                                                                                |                    |           |
|                                                                                                    |                                                                                                |                    |           |
|                                                                                                    |                                                                                                |                    | 1.        |
| <b>test [Работает] - Oracle</b><br>шина Вид Устройства (                                                                                                    | VM VirtualBox<br>Справка                                                                       | _                  |           |
| test [Работает] - Oracle<br>шина Вид Устройства (<br>ИvChat                                                                                                    | VM VirtualBox<br>Справка                                                                       |                    |           |
| test [Работает] - Oracle<br>шина Вид Устройства (<br>МуChat<br>Действия О програми                                                                                                 | VM VirtualBox<br>Справка<br>ме                                                                 |                    |           |
| test [Pa6oraer] - Oracle<br>шина Вид Устройства (<br>MyChat<br>Действия О програми                                                                                                 | VM VirtualBox<br>Справка<br>ме                                                                 |                    |           |
| test [Pa6oraer] - Oracle<br>шина Вид Устройства (<br>МуСhat<br>Действия О програми<br>Пользователи                                                                                 | VM VirtualBox<br>Cnpaska<br>Me                                                                 |                    |           |
| test [Paбoraer] - Oracle<br>Шина Вид Устройства (<br>Ф МуChat<br>Действия О програми<br>Пользователи<br>Обновить                                                                   | VM VirtualBox<br>Справка<br>ме<br>virtual подключен                                            |                    |           |
| test [Работает] - Oracle<br>шина Вид Устройства (<br>МуСhat<br>Действия О програми<br>Пользователи<br>Обновить<br>virtual-192.168.1.1<br>Дмитрий-192.166                           | VM VirtualBox<br>Справка<br>ме<br>virtual подключен                                            |                    |           |
| test [PaGoraer] - Oracle<br>шина Вид Устройства (<br>МуСhat<br>Действия О програми<br>Пользователи<br>Обновить<br>virtual-192.168.1.<br>Дмитрий-192.166                            | VM VirtualBox<br>Справка<br>ме<br>virtual подключен                                            |                    |           |
| test [Paбoraer] - Oracle<br>шина Вид Устройства (<br>МуСhat<br>Действия О програми<br>Пользователи<br>Обновить<br>virtual-192.168.1.:<br>Дмитрий-192.168                           | VM VirtualBox<br>Справка<br>ме<br>virtual подключен                                            |                    |           |
| test [PaGoraer] - Oracle<br>шина Вид Устройства (<br>МуСhat<br>Действия О програми<br>Пользователи<br>Обновить<br>Virtual-192.168.1.!<br>Дмитрий-192.168                           | VM VirtualBox<br>Справка<br>ме<br>virtual подключен                                            |                    |           |
| test [Работает] - Oracle<br>Шина Вид Устройства (<br>Ф МуСhat<br>Действия О програми<br>Пользователи<br>Обновить<br>virtual-192.168.1.<br>Дмитрий-192.168                          | VM VirtualBox<br>Справка<br>ме<br>virtual подключен                                            |                    |           |
| test [Paбoraer] - Oracle<br>шина Вид Устройства (<br>МуСhat<br>Действия О програми<br>Пользователи<br>Обновить<br>virtual-192.168.1.<br>Дмитрий-192.168                            | VM VirtualBox<br>Справка<br>ме<br>virtual подключен                                            |                    |           |
| test [Paбoraer] - Oracle<br>Шина Вид Устройства (<br>МуСhat<br>Действия О програми<br>Пользователи<br>Обновить<br>virtual-192.168.1.:<br>Дмитрий-192.168                           | VM VirtualBox<br>Справка<br>ме<br>virtual подключен<br>Копировать                              |                    |           |
| test [Paбoraer] - Oracle<br>Шина Вид Устройства (<br>МуСhat<br>Действия О програми<br>Пользователи<br>Обновить<br>Virtual-192.168.1.:<br>Дмитрий-192.168<br>(Передать файл         | VM VirtualBox<br>Справка<br>ме<br>virtual подключен<br>Копировать<br>Очистить                  |                    |           |
| test [PaGoraer] - Oracle<br>Шина Вид Устройства (<br>МуСнаt<br>Действия О програми<br>Пользователи<br>Обновить<br>virtual-192.168.1.!<br>Дмитрий-192.166<br>                       | VM VirtualBox<br>Справка<br>ме<br>virtual подключен<br>копировать<br>Очистить                  |                    |           |
| test [Работает] - Oracle<br>Шина Вид Устройства (<br>МуСнаt<br>Действия О програми<br>Пользователи<br>Обновить<br>virtual-192.168.1.<br>Дмитрий-192.166<br>(П)<br>Передать файл    | VM VirtualBox<br>Справка<br>ме<br>virtual подключен<br>копировать<br>Очистить                  | Стправи            |           |
| test [Работает] - Oracle<br>Шина Вид Устройства (<br>ФМуСнаt<br>Действия О програми<br>Пользователи<br>Обновить<br>virtual-192.168.1.<br>Дмитрий-192.168<br>Голучение файла: 10645 | VM VirtualBox<br>Справка<br>ме<br>virtual подключен<br>копировать<br>Очистить<br>960   3154337 | Стправи            |           |

Рисунок 6 – Передача файла

### ЗАКЛЮЧЕНИЕ

В ходе работы был представлен инструмент QtDesigner, с помощью которого были спроектированы окна приложения. Также был показан принцип построения сетевой части приложения. Для реализации сетевой части программы использовалась библиотека QtNetwork, в частности с классами работающими с TCP и UDP протоколами, которые в последующем были использованы в построении приложения.

Результатом данной работы является приложение чат-клиент. Данное приложение имеет возможность обмениваться пользователям сообщениями в окне чата, и также передавать файлы.